# NOKIA N72

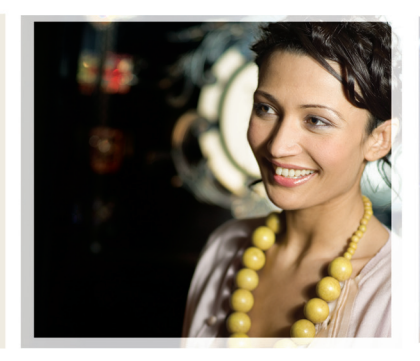

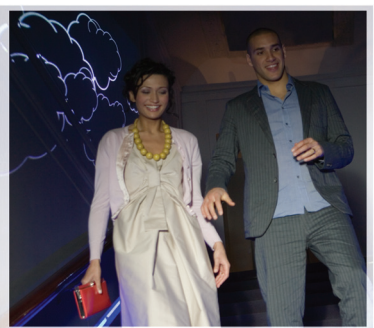

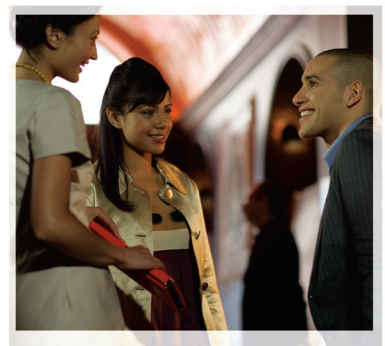

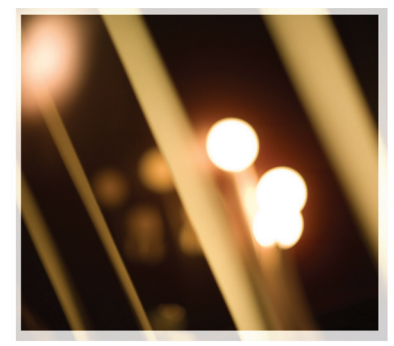

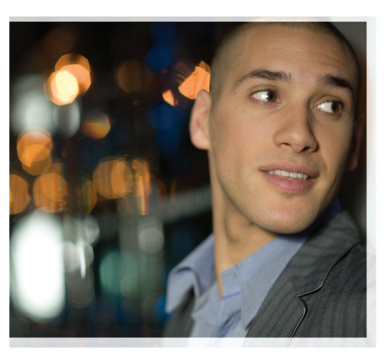

# Lisäsovellukset

Nokia N72-5

#### TIETOJA NOKIA N72 -LAITTEEN LISÄSOVELLUKSISTA

Myyntipakkaukseen sisältyy pienikokoinen kaksoisjännitteinen Multi/MediaCard (RS-MMC) -kortti, joka sisältää Nokian ja muiden ohjelmistokehittäjien lisäsovelluksia. RS-MMC-kortin sisältö ja sovellusten sekä palvelujen saatavuus voi vaihdella maakohtaisesti, myyjäkohtaisesti ja/tai verkkooperaattorikohtaisesti. Sovellukset ja niiden käyttöön liittyvät lisätiedot osoitteessa <u>www.nokia.com/support</u> ovat käytettävissä vain tietyillä kielillä. Jotkin toiminnot ja ominaisuudet ovat SIM-korttikohtaisia ja/tai verkkokohtaisia tai MMS-kohtaisia tai niiden käytettävyys määräytyy laitteiden yhteensopivuuden ja tuettujen sisältömuotojen mukaan. Jotkin palvelut ovat saatavissa eriillistä korvausta vastaan.

#### EI TAKUUTA

Pienikokoisella MultiMediaCard-muistikortilla (RS-MMC-kortilla) toimitetut muiden ohjelmistokehittäjien sovellukset ovat sellaisten henkilöiden tai yhteisöjen luomia ja omistamia, jotka eivät millään tavalla liity Nokiaa. Nokia ei omista tällaisten kolmansien osapuolien sovellusten tekijänoikeuksia ja/tai teollisoikeuksia. Nokia ei vastaa näiden kolmansien osapuolien sovellusten käyttäjätuesta tai toimivuudesta eikä sovelluksissa tai niiden ohjemateriaaleissa esitetyistä tiedoista. Nokia ei anna näille sovelluksile mitään takuuta.

LOPPUKÄYTTÄJÄ TOTEAA. ETTÄ OHJELMISTO JA/TAI SOVELLUKSET (JOISTA KÄYTETÄÄN NIMITYSTÄ "OHJELMISTO") TOIMITETAAN SELLAISENAAN ILMAN MINKÄÄNI AISTA TAKUUTA. ELLEI PAKOTTAVASTA LAINSÄÄDÄNNÖSTÄ MUUTA JOHDU. NOKIA JA SEN EMO-. SISAR- JA TYTÄRYHTIÖT EIVÄT ANNA MITÄÄN LUPAUKSIA TAI TAKUITA ESIMERKIKSI TUOTTEEN OMISTUSOIKEUDESTA. MARKKINOITAVUUDESTA TAI SOPIVUUDESTA TIETTYYN TARKOITUKSEEN TAI SIITÄ. ETTÄ OH JELMISTO ELLOUKKAA KOLMANSIEN OSAPUOLIEN PATENTTI- TAL TEKIJÄNOIKEUKSIA. TAVARAMERKKEJÄ TAI MUITA OIKEUKSIA. NOKIA JA SEN EMO-, SISAR- JA TYTÄRYHTIÖT EIVÄT TAKAA, ETTÄ MIKÄÄN OHJEI MISTON OSA VASTAA ASETETTI JA VAATIMIJKSIA TALETTÄ OHJELMISTON TOIMINTA ON KESKEYTYMÄTÖNTÄ TAI VIRHEETÖNTÄ. KÄYTTÄJÄ OTTAA TÄYDEN VASTUUN JA RISKIN OHJELMISTON VALINNASTA KÄYTTÖTARKOITUKSEN MUKAAN JA SEN ASENNUKSESTA KÄYTÖSTÄ SEKÄ TULOKSISTA ELLEI PAKOTTAVASTA LAINSÄÄDÄNNÖSTÄ MUUTA JOHDU. NOKIA JA SEN EMO-, SISAR- JA TYTÄRYHTIÖT TAI NIIDEN TYÖNTEKLIÄT EIVÄT MISSÄÄN TII ANTEESSA VASTAA OHJELMISTON KÄYTÖSTÄ. ASENNUKSESTA TAI KÄYTÖN ESTYMISESTÄ AIHEUTUVASTA TULOJEN, MYYNNIN TAI TIETOJEN MENETYKSESTÄ TAI KORVAAVIEN TUOTTEIDEN TAI PALVELUJEN HANKKIMISESTA AIHEUTUNEISTA

KULUISTA, OMAISUUS- TAI HENKILÖVAHINGOISTA, LIIKETOIMINNAN KESKEYTYKSISTÄ TAI MISTÄÄN VÄLITTÖMISTÄ TAI VÄLILLISISTÄ VAHINGOISTA TAI TALOUDELLISISTA MENETYKSISTÄ HUOLIMATTA MAHDOLLISISTA SOPIMUSRIKKOMUKSISTA, HUOLIMATTOMUUDESTA TAI MUUSTA VASTUUPERUSTEESTA, VAIKKA NOKIALLE TAI SEN EMO-, SISAR- TAI TYTÄRYHTÖILLE OLISI TIEDOTETTU VAHINKOJEN MAHDOLLISUUDESTA. JOS PAKOTTAVA LAINSÄÄDÄNTÖ EI SALLI EDELLÄ MAINITTUA VASTUUN RAJOITUSTA, MUTTA SALLII VASTUUN ENIMMÄISMÄÄRÄN RAJOITUKSEN, NOKIA JA SEN EMO-, SISAR- JA TYTÄRYHTÖI JA NIIDEN TYÖNTEKUJÄT OVAT VASTUUSA ENINTÄÄN 50 EURON ARVOSTA. MIKÄÄN TÄSSÄ VASTUUVAPAUSLAUSEKKEESSA MAINITTU EI VAIKUTA MINKÄÄN KULUTTAJANA TOIMIVAN OSAPUOLEN LAKIMÄÄRÄISIIN OIKEUKSIIN.

Copyright © 2007 Nokia. Kaikki oikeudet pidätetään. Nokia ja Nokia Connecting People ovat Nokia Oyj:n rekisteröityjä tavaramerkkejä.

Muut tässä asiakirjassa mainitut tuotteiden ja yritysten nimet voivat olla omistajiensa tavaramerkkejä tai kauppanimiä.

Mihin tahansa tässä asiakirjassa mainittuun tuotteeseen voidaan tehdä muutoksia ja parannuksia ilman ennakkoilmoitusta. Saatavuus voi vaihdella maittain tai alueittain.

NOKIA OYJ NOKIA MULTIMEDIA MARKETING PL 100, 00045 NOKIA GROUP, FINLAND PUH. +358 7180 08000 FAKSI +358 7180 34016 WWW.NOKIA.COM

# **Sisällys**

| Johdanto                 | 4  |
|--------------------------|----|
| Verkkopalvelut           | 4  |
| Tuki                     | 4  |
| Toimisto                 | 5  |
| Symantec Mobile Security | 5  |
| Quickword                | 6  |
| Quicksheet               | 7  |
| Quickpoint               | 9  |
| Adobe Reader             | 10 |
| Info Print               | 11 |
| Yhteydet                 | 13 |
| Langaton näppäimistö     |    |
| Pikayhteys               | 13 |
| Omat                     | 19 |
| Katalogit                |    |
| Opera-selain             | 20 |
| Työkalut                 | 22 |
| SettingWizard            | 22 |
|                          |    |

| Mobiili hakusovellus                  | 24 |
|---------------------------------------|----|
| Mobiili hakusovellus                  | 24 |
| Yahoo! Go                             | 25 |
| Yahoo! Go                             | 25 |
| Tietokoneohjelmat                     | 27 |
| Lifeblog                              | 27 |
| Nokia PC Suite                        |    |
| Adobe Photoshop Album Starter Edition |    |

## lohdanto

Mallinumero: Nokia N72-5

Jäljempänä käytetään nimitystä Nokia N72.

Nokia N72 on tehokas, edistyksellinen multimedialaite. Käytettävissä on useita Nokian ja muiden ohjelmistokehittäjien sovelluksia, jotka lisäävät Nokia N72 – puhelimen käyttömahdollisuuksia.

Osa näistä sovelluksista on laitteen muistissa ja osa laitteen mukana toimitetulla CD-levvllä.

Sovellusten saatavuus voi vaihdella maittain tai mvvntialueittain.

Joidenkin sovellusten käyttö edellyttää lisenssisopimuksen ehtoien hyväksymistä.

Tässä asiakiriassa käytetään symboleita ilmaisemaan. että sovellus on tallennettu muistikortille (IEE) tai CD-levylle ( $\bigcirc$ ).

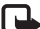

Huom! Jos muistikortti poistetaan, sille tallennetut sovellukset eivät ole käytettävissä. Aseta muistikortti takaisin paikalleen, jos haluat käyttää sovelluksia.

Huom! CD-levyllä olevat sovellukset on asennettava yhteensopivaan tietokoneeseen ennen käyttöä.

### Verkkopalvelut

Puhelimen käyttö edellyttää palvelun tilaamista langattomien palvelujen tarjoajalta. Monet laitteen ominaisuuksista määräytyvät matkapuhelinverkon ominaisuuksien mukaan. Nämä verkkopalvelut eivät välttämättä ole käytettävissä kaikissa matkapuhelinverkoissa, tai niiden käytöstä on mahdollisesti sovittava erikseen palveluntarioaian kanssa. Palveluntarjoaja antaa tarvittaessa lisätietoja niiden käytöstä ja niihin liittyvistä maksuista. Joissakin verkoissa voi olla raioituksia, iotka vaikuttavat verkkopalveluien käyttöön. Jotkin verkot eivät esimerkiksi välttämättä tue kaikkia kielikohtaisia merkkeiä ja palveluia.

### Tuki

Muiden ohjelmistokehittäjien sovellusten tuesta vastaavat kyseiset ohjelmistokehittäjät. Jos sovellusta käytettäessä ilmenee ongelmia, hae tukea ohjelmistokehittäjän Web-sivustosta. Katso tässä oppaassa kunkin sovelluksen tietojen lopussa olevia Web-linkkejä.

## Toimisto

#### Symantec Mobile Security 🖻

Symantec Mobile Security on langattomia laitteita varten suunniteltu tietoturvaratkaisu, joka sisältää virustorjuntaohjelman ja palomuurin. Se suojaa laitetta haitalliselta sisällöltä ja tunkeutumisyrityksiltä.

Huom! Sovellus on käytettävissä vain tietyillä kielillä.

Voit asentaa sovelluksen painamalla 49, valitsemalla Toimisto ja valitsemalla Symantec Mobile Security – ohjelman asennustiedoston. Tee asennus noudattamalla näyttöön tulevia ohjeita. Sovellus asentuu Toimisto-kansioon.

Kyseessä on sovelluksen kokeiluversio. Kokeilujakso alkaa, kun Symantee Mobile Security-sovellus asennetaan. Jos haluat jatkaa sovelluksen käyttöä kokeilujakson jälkeen, hanki tuotepäivitys LiveUpdate-palvelun avulla ja noudata näyttöön tulevia ohjeita.

Sovellukset toimivat taustalla laitetta käytettäessä ja tekevät automaattisesti virustarkistuksen saapuville tiedostoille. Jos haluat tehdä virustarkistuksen manuaalisesti, valitse Asetukset > Tarkista. Jos sovellus löytää viruksen saastuttaman tiedoston, näyttöön tulee ilmoitus ja voit valita tiedostolle tehtävät toimet.

Palomuuri jäljittää laitteeseen kohdistuvat ja siitä muihin laitteisiin muodostettavat yhteydet ja kirjaa lokiin luvattomat yhteydet. Kun haluat tarkastella lokia, valitse Asetukset > Tapahtumaloki.

Voit päivittää laitteeseen uusimmat virusmääritystiedostot ja tuotepäivitykset valitsemalla Asetukset > LiveUpdate. Jos haluat tehdä päivityksen manuaalisesti, valitse haluamasi kohteet ja valitse Asetukset > Haku. Voit ajoittaa automaattisia päivityksiä ja muistutuksia valitsemalla Asetukset > Asetukset.

Päivityspalvelun käyttö edellyttää, että laitteeseen on määritetty Internet-yhteysosoite. Lisätietoja yhteysosoitteista on laitteen käyttöoppaassa.

#### Lisätietoja

Voit avata sovelluksen ohjeen valitsemalla Asetukset > Ohje.

Lisätietoja on osoitteessa www.symantec.com/techsupp.

# Quickword

Nokia N72 -puhelimen Quickword-sovellus tukee Microsoft Word 97-. 2000- ja XP-ohielmien sekä .doc-tiedostomuotoa käyttävien Palm eBook -tiedostojen yleisimmin käytettyjä ominaisuuksia. Quickwordsovelluksen avulla voit lukea alkuperäisiä Microsoft Word -asiakirjoja laitteen näytössä. Quickword tukee värejä, lihavointia, kursivointia, alleviivausta ja koko nävttö -tilaa.

Vihje: Quickword tukee Microsoft Word 97-, 2000ja XP-ohjelmissa tallennettuja .doc-muotoisia tiedostoja sekä .doc-tiedostomuotoa käyttäviä Palm eBook -tiedostoja.

Huom! Sovellus ei tue kaikkia edellä mainittujen tiedostomuotoien muunnelmia tai ominaisuuksia.

Quickword sisältää seuraavat ominaisuudet:

- Se on yhteensopiva laitteen kanssa yhteensopivien tietokoneiden ja muiden Palm-laitteiden kanssa.
- Asiakirjoja voi tallentaa muistikorteille käsittelyn nopeuttamiseksi.

Asiakirjoja voi käsitellä ja avata seuraavilla tavoilla:

Paina 🚱 ja valitse Toimisto > Quickword. Jos haluat ٠ selata ja avata laitteen muistiin tai muistikortille tallennettuja asiakirjoja, valitse Valinnat > Selaa.

- Saapuneen sähköpostiviestin liitteen voi avata (verkkopalvelu).
- Asiakirjan voi lähettää Bluetooth-yhteyden kautta Viestit-sovelluksen Saapuneet-kansioon.
- Laitteen muistiin tai muistikortille tallennettuia asiakirjoja voi selata ja avata Tied.hall.-toiminnon avulla.
- Web-sivuja voi selata. Varmista, että laitteeseen on määritetty Internet-yhteysosoite, ennen kuin yrität selausta.

#### Word-tiedostojen hallinta

Paina 🚱 ja valitse Toimisto > Quickword. Voit avata asiakirjan selaamalla sen kohdalle ja painamalla (•)-näppäintä.

Voit myös valita Valinnat ja jonkin seuraavista:

Tiedostot > Järjestä – Voit järjestää näytössä näkyvät tiedostot nimen, koon, päivämäärän tai tiedostotunnisteen mukaan.

Tiedostot > Etsi – Voit etsiä tiedostoa vain Postilaatikko-kansiosta tai kaikista laitteen muistin ia muistikortin kansioista.

Tiedot – Voit tarkastella nykyisen tiedoston kokoa ja viimeisen muutoksen päivämäärää.

#### Word-asiakirjojen tarkasteleminen

Jos haluat avata Word-asiakirjan tarkasteltavaksi, paina i ja valitse Toimisto > Quickword. Valitse asiakiria ja paina (•)-näppäintä.

Voit siirtyä eri kohtiin asiakiriassa selausnäppäimellä.

Voit tehdä asiakirjassa tekstihakuja valitsemalla Valinnat > Etsi > Valinnat.

Voit myös valita Valinnat ja jonkin seuraavista:

Siirry – Voit siirtyä asiakirjan alkuun tai loppuun tai valittuun kohtaan asiakirjassa.

Muuta kokoa – Voit suurentaa tai pienentää asiakirjaa näytössä.

Autom. vieritys – Voit aloittaa asiakirjan automaattisen vierityksen. Voit lopettaa vierityksen painamalla (•).

Vihje: Voit hidastaa automaattista vieritystä painamalla () ja nopeuttaa sitä painamalla ().

#### Lisätietoja

Jos Quickword-sovelluksen käytössä esiintyy ongelmia, katso lisätietoja osoitteesta www.guickoffice.com.

Saat tukea myös lähettämällä sähköpostia osoitteeseen supportS60@guickoffice.com.

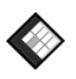

#### Quicksheet

Nokia N72 -puhelimen Quicksheet-sovellus tukee Microsoft Excel 97-, 2000-, 2003- ja XP-ohielmien yleisimmin käytettyjä ominaisuuksia. Quicksheetsovelluksen avulla voit vastaanottaa Excel-tiedostoja ia tarkastella niitä laitteen näytössä.

Quicksheet tukee Microsoft Excel 97-, 2000-, 2003- ja XP-ohielmassa tallennettuja .xls-muotoisia taulukkotiedostoja.

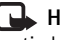

Huom! Sovellus ei tue kaikkia edellä mainittujen tiedostomuotojen muunnelmia tai ominaisuuksia.

Quicksheet sisältää seuraavat ominaisuudet:

- Taulukosta toiseen voi siirtyä kahdella napsautuksella.
- Taulukosta voi etsiä arvon tai kaavan sisältämää tekstiä.
- Sarakkeiden kokoa voi muuttaa sekä rivejä ja sarakkeita kiinnittää.
- Taulukoita voi tallentaa muistikorteille käsittelvn nopeuttamiseksi.

Tiedostoja voi käsitellä ja avata seuraavilla tavoilla:

• Paina 🚱 ja valitse Toimisto > Quicksheet. Jos haluat selata ja avata laitteen muistiin tai muistikortille tallennettuja asiakirjoja, valitse Valinnat > Selaa.

- Saapuneen sähköpostiviestin liitteen voi avata (verkkopalvelu).
- Asiakirjan voi lähettää Bluetooth-yhteyden kautta Viestit-sovelluksen Saapuneet-kansioon.
- Laitteen muistiin tai muistikortille tallennettuja asiakirjoja voi selata ja avata Tied.hall.-toiminnon avulla.
- Web-sivuja voi selata. Varmista, että laitteeseen on määritetty Internet-yhteysosoite, ennen kuin yrität selausta.

#### Taulukoiden hallinta

Paina *§* ja valitse Toimisto > Quicksheet. Voit avata taulukon selaamalla sen kohdalle ja painamalla )näppäintä.

Voit myös valita Valinnat ja jonkin seuraavista:

Tiedostot > Järjestä – Voit järjestää näytössä näkyvät tiedostot nimen, koon, päivämäärän tai tiedostotunnisteen mukaan.

Tiedostot > Etsi – Voit etsiä tiedostoa vain Postilaatikko-kansiosta tai kaikista laitteen muistin ja muistikortin kansioista.

Tiedot – Voit tarkastella nykyisen tiedoston kokoa ja viimeisen muutoksen päivämäärää.

#### Taulukoiden tarkasteleminen

Voit avata taulukon tarkasteltavaksi painamalla *§* ja valitsemalla Toimisto > Quicksheet. Valitse taulukkotiedosto ja paina ().

Voit siirtyä eri kohtiin taulukossa selausnäppäimellä.

Jos haluat siirtyä taulukosta toiseen, valitse Valinnat > Siirry, selaa taulukon kohdalle ja valitse OK.

Jos haluat etsiä arvon tai kaavan sisältämää tekstiä taulukosta, valitse Valinnat > Etsi > Valinnat.

Jos haluat muuttaa taulukon ulkoasua, valitse Valinnat ja valitse jokin seuraavista:

Muuta näyt. kokoa – Voit siirtyä kokonäytöstä osanäyttöön ja takaisin.

Koko – Voit suurentaa tai pienentää taulukkoa näytössä.

Kiinnitä – Voit pitää korostetun rivin tai sarakkeen tai molemmat näkyvissä liikkuessasi taulukossa.

Muuta sarakeleveys – Voit kaventaa tai leventää saraketta painamalla ) tai ). Kun sarake on halutun levyinen, paina ).

#### Lisätietoja

Jos Quicksheet-sovelluksen käytössä esiintyy ongelmia, katso lisätietoja osoitteesta www.guickoffice.com.

Saat tukea myös lähettämällä sähköpostia osoitteeseen supportS60@quickoffice.com.

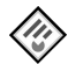

### Quickpoint 📼

Nokia N72 -puhelimen Quickpoint-sovellus tukee Microsoft PowerPoint 97-. 2000- ja XP-ohielmien yleisimmin käytettyjä ominaisuuksia. Quickpointsovelluksen avulla voit vastaanottaa PowerPoint-esityksiä ja tarkastella niitä laitteen näytössä.

Vihje: Quickpoint tukee Microsoft PowerPoint 97-, 2000- ja XP-ohjelmassa tallennettuja .ppt-muotoisia esityksiä.

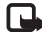

Huom! Sovellus ei tue kaikkia edellä mainittujen tiedostomuotojen muunnelmia tai ominaisuuksia.

Quickpoint sisältää seuraavat ominaisuudet:

- Esityksiä voi tarkastella seuraavissa näkymissä: ٠ jäsennys, puhujan muistiinpanot, diat ja pikkukuvat (neliä kuvaa).
- Esityksiä voi tallentaa muistikorteille käsittelyn nopeuttamiseksi.

Tiedostoja voi käsitellä ja avata seuraavilla tavoilla:

- Paina 🚱 ja valitse Toimisto > Quickpoint. Jos haluat selata ja avata laitteen muistiin tai muistikortille tallennettuia asiakirjoja, valitse Valinnat > Selaa.
- Saapuneen sähköpostiviestin liitteen voi avata (verkkopalvelu).
- Asiakirian voi lähettää Bluetooth-yhteyden kautta Viestit-sovelluksen Saapuneet-kansioon.
- Laitteen muistiin tai muistikortille tallennettuia asiakirjoja voi selata ja avata Tied.hall.-toiminnon avulla
- Web-sivuia voi selata. Varmista, että laitteeseen on määritetty Internet-yhteysosoite, ennen kuin yrität selausta.

#### Esitysten hallinta

Paina 🚱 ja valitse Toimisto > Quickpoint.

Voit myös valita Valinnat ja jonkin seuraavista:

Tiedostot > Järjestä – Voit järjestää näytössä näkyvät tiedostot nimen, koon, päivämäärän tai tiedostotunnisteen mukaan.

Tiedostot > Ftsi – Voit etsiä tiedostoa vain Postilaatikko-kansiosta tai kaikista laitteen muistin ja muistikortin kansioista.

Tiedot – Voit tarkastella nykyisen tiedoston kokoa ja viimeisen muutoksen päivämäärää.

#### Esitysten tarkasteleminen

Jos haluat avata esityksen tarkasteltavaksi, paina 🚱 ja valitse Toimisto > Quickpoint. Selaa esityksen kohdalle ja paina (•).

Voit siirtvä Jäsennys-, Muistiinp.-, Sivu- ja Pikkukuva-näkymien välillä painamalla  $\bigcirc$  tai  $\bigcirc$ .

Voit siirtvä esityksen seuraavaan tai edelliseen diaan painamalla 🕟 tai 🖱.

Voit siirtyä kokonäytöstä osanäyttöön ja takaisin valitsemalla Valinnat > Muuta näyt. kokoa.

Voit näyttää tai piilottaa kohteita jäsennysnäkymän jäsennysosassa valitsemalla Valinnat > Jäsennys.

Voit painaa koko näytön dianäkymässä jotakin seuraavista:

- 1 Voit pienentää kuvaa.
- 2 Voit suurentaa kuvaa.
- 3 Voit sovittaa kuvan näyttöön.

### Lisätietoja

Jos Quickpoint-sovelluksen käytössä esiintyy ongelmia, katso lisätietoja osoitteesta www.quickoffice.com.

Saat tukea myös lähettämällä sähköpostia osoitteeseen supportS60@quickoffice.com.

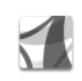

#### Adobe Reader

Adobe Reader -sovelluksen avulla voit tarkastella PDFasiakirioia laitteen näytössä.

Huom! Sovellus on suunniteltu PDF-asiakirjojen tarkasteluun puhelimissa ja muissa langattomissa laitteissa ja se sisältää vain osan tietokoneissa käytettävän version ominaisuuksista.

Huom! Sovellus on käytettävissä vain tietyillä kielillä

Asiakirjoja voi käsitellä ja avata seuraavilla tavoilla:

- Paina 🚱 ja valitse Toimisto > Adobe PDF. Jos haluat selata ja avata laitteen muistiin tai muistikortille tallennettuja asiakirjoja, valitse Asetuks. > Hae tiedostoa
- Saapuneen sähköpostiviestin liitteen voi avata (verkkopalvelu).
- Asiakirjan voi lähettää Bluetooth-yhteyden kautta Viestit-sovelluksen Saapuneet-kansioon.
- Laitteen muistiin tai muistikortille tallennettuia asiakirjoja voi selata ja avata Tied.hall.-toiminnon avulla.
- Web-sivuja voi selata. Varmista, että laitteeseen on määritetty Internet-yhteysosoite, ennen kuin yrität selausta.

#### PDF-tiedostojen hallinta

Voit selata ja hallita PDF-tiedostoja painamalla 🚱 ja valitsemalla Toimisto > Adobe PDF. Luettelo viime tiedostoista tulee näkyviin tiedostonäkymässä. Voit avata asiakirjan selaamalla sen kohdalle ja painamalla (•)-näppäintä.

Voit myös valita Asetuks. ja jonkin seuraavista:

Hae tiedostoa - Voit selata laitteen muistissa ja muistikortilla olevia PDF-tiedostoja.

Asetukset – Voit muuttaa kokoasetuksen oletusarvoa ja PDF-asiakirjojen tarkastelutilaa.

#### PDF-tiedostojen tarkasteleminen

Kun PDF-tiedosto on avoinna, valitse Asetuks. ja jokin seuraavista.

Muuta kokoa – Voit suurentaa tai pienentää asiakirjaa näytössä tai valita koonmuuttosuhteen. Voit myös sovittaa asiakirian koko nävtön levviseksi tai sovittaa koko PDFsivun näyttöön.

Etsi – Voit etsiä asiakiriasta tiettyä tekstiä.

Näkymä – Voit tarkastella asiakirjaa koko näytön näkymässä. Voit myös kiertää PDF-asiakirjaa 90 astetta haluamaasi suuntaan.

Siirry – Voit siirtyä valitsemallesi sivulle, seuraavalle tai edelliselle sivulle tai ensimmäiselle tai viimeiselle sivulle.

Tallenna – Voit tallentaa tiedoston laitteen muistiin tai muistikortille.

Asetukset – Voit muuttaa kokoasetuksen ja tarkastelutilan oletusarvoa.

Tiedot – Voit tuoda näyttöön PDF-asiakirjan ominaisuudet.

#### Lisätietoja

Lisätietoja on osoitteessa www.adobe.com.

Voit esittää kysymyksiä ja ehdotuksia sekä jakaa sovellukseen liittyviä tietoja Adobe Reader for Symbian OS -käyttäjäfoorumilla osoitteessa http://adobe.com/support/forums/main.html.

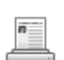

#### Info Print

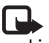

Huom! Sovellus on käytettävissä vain tietvillä kielillä.

Valitse 🚱 ja valitse Toimisto > Info print. Info print sovelluksen avulla voit tulostaa langattomasti suoraan laitteesta. Voit tulostaa eri tiedostotyyppejä laitteesta tulostimeen, jossa on BPP (Basic Print Profile) -ominaisuus ja Bluetooth-yhteys (tällaisia ovat esimerkiksi HP Deskjet 450 Mobile Printer ja HP Photosmart 8150). Tuettuja tiedostotyyppejä ovat multimedia- ja tekstiviestit, sähköpostiviestit, osoitekirjan tiedot, kalenterimerkinnät ja muistiinpanot.

Osoitekirjan tietoja tulostettaessa sovellus tukee seuraavien kenttien tulostusta: puhelin, faksi, matkapuhelin, sähköposti, URL ja osoite.

#### Lisätietoja

Lisätietoja on osoitteessa www.hp.com/eur/phoneprinting.

## **Yhteydet**

#### Langaton näppäimistö 🔳

Voit määrittää Nokian langattoman näppäimistön tai muun vhteensopivan Bluetooth HID (Human Interface Devices) -profiilia tukevan langattoman näppäimistön käytettäväksi laitteen yhteydessä Langaton näppimistö sovelluksen avulla. Näppäimistön avulla voit kirjoittaa tekstiviestejä, sähköpostiviestejä ja kalenterimerkintöjä mukavasti täyttä QWERTY-asettelua käyttäen.

Huom! Sovellus on käytettävissä vain tietyillä kielillä.

- Aktivoi laitteen Bluetooth-yhteys.
- 2 Kytke virta näppäimistöön.
- **3** Paina **4** -näppäintä ja valitse **Yhteydet** > **Langaton** näppäimistö.
- 4 Voit aloittaa Bluetooth-laitteiden etsimisen valitsemalla Valinnat > Etsi näppäimistöt.
- 5 Valitse näppäimistö esiin tulevasta luettelosta.
- 6 Kun haluat muodostaa pariliitoksen näppäimistön ja laitteen välille, anna laitteeseen valitsemasi salasana. anna sitten sama salasana näppäimistöön 30 sekunnin kuluessa ja paina näppäimistön Enter-näppäintä. Salasanaa ei tarvitse kirjoittaa muistiin, koska voit

käyttää eri salasanaa, jos pariliitos näppäimistön ja laitteen välille on muodostettava uudelleen. Ennen tunnussanan kirjoittamista on ehkä painettava Fn-näppäintä.

- 7 Jos laite pyytä valitsemaan näppäimistön asettelun. valitse oikea asettelu esiin tulevasta luettelosta.
- 8 Kun näppäimistön nimi tulee näkyviin, näppäimistön tilaksi vaihtuu Yhtevs muodostettu ja näppäimistön vihreä merkkivalo vilkkuu hitaasti, näppäimistö on valmis käyttöön.

Katso näppäimistön käyttöä ja huoltoa koskevia tietoja näppäimistön käyttöohjeesta.

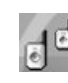

#### Pikayhteys

Pikayhteys (verkkopalvelu) on pakettidataverkossa toimiva reaaliaikainen VoIP (Voice over IP) -palvelu, jossa ääni kulkee Internetin välityksellä. Pikavhtevs mahdollistaa suoran puhekommunikoinnin näppäimen painalluksella. Pikayhteyden avulla voit keskustella yhden henkilön tai rvhmän kanssa.

Sinun on määritettävä pikayhteyden yhteysosoite ja asetukset, ennen kuin voit käyttää pikayhteyssovellusta. Voit saada asetukset tekstiviestissä pikayhteyspalvelua tarjoavalta palveluntarjoajalta. Voit myös määrittää asetukset SettingsWizard -sovelluksen avulla, jos verkko-operaattorisi tukee sitä. Katso "SettingWizard", s. 22.

Paina *§* -näppäintä ja valitse Connect. > Push to talk.

Pikayhteyspuhelussa yksi puhuu ja muut kuuntelevat sisäänrakennetun kaiuttimen kautta. Puhujat vastaavat toisilleen vuorotellen. Koska vain yksi ryhmän jäsen voi puhua kerrallaan, puhevuoron enimmäiskestoa on rajoitettu. Tavallisesti enimmäiskestoksi on asetettu 30 sekuntia. Lisätietoa oman verkkosi määrittämästä puhevuoron enimmäiskestosta saat verkkooperaattoriltasi tai palveluntarjoajalta.

Varoitus: Älä pidä laitetta korvallasi kaiuttimen käytön aikana, koska äänenvoimakkuus voi olla erittäin suuri.

Puhelut ohittavat aina pikayhteyspuhelut.

# Pikayhteyden yhteysosoitteen määrittäminen

Monet palveluntarjoajat edellyttävät Internetyhteysosoitteen (IAP) käyttämistä oletusyhteysosoitteena. Joillekin palveluntarjoajille kelpaa myös WAP-yhteysosoite. Lisätietoja saat palveluntarjoajaltasi.

Jos et voi muodostaa WAP-yhteyttä, ota yhteys palveluntarjoajaasi, joka auttaa sinua yhteyden muodostuksessa. Voit myös käydä sivustossa www.nokia.com/phonesettings.

#### Pikayhteysasetukset

Paina *§* -näppäintä ja valitse Connect. > Push to talk > Options > PTT settings.

Valitse User settings ja kirjoita seuraavat tiedot:

Incoming PTT calls – Valitse Notify, jos haluat nähdä ilmoituksen saapuvista puheluista. Valitse Auto-accept, jos haluat, että pikayhteyspuheluihin vastataan automaattisesti. Valitse Not allowed, jos haluat, että pikayhteyspuhelut hylätään automaattisesti.

PTT call alert tone – Valitse Set by profile, jos haluat saapuvan pikayhteyspuhelun hälytysäänen olevan sama kuin käytössä olevassa profiilissa määritetty saapuvan puhelun soittoääni.

Callback request tone – Voit valita soittopyyntöjen merkkiäänen.

Application start-up – Voit valita, haluatko kirjautua pikayhteyspalveluun automaattisesti, kun käynnistät laitteen.

Default nickname – Kirjoita lempinimesi, jonka toiset käyttäjät näkevät. Palveluntarjoaja on saattanut estää tämän vaihtoehdon muokkaamisen laitteessasi.

Show my PTT address – Valitse In 1 to 1 calls, In group calls, In all calls tai Never. Palveluntarjoaja on saattanut estää joidenkin vaihtoehtojen muokkaamisen laitteessasi.

Show my login status – Valitse Yes, jos haluat, että tilasi näytetään tai No, jos haluat, että tilaasi ei näytetä.

Valitse Connection settings ja kirjoita seuraavat tiedot:

Domain – Kirjoita palveluntarjoajalta saamasi toimialuenimi.

Access point name – Kirjoita pikayhteyden yhteysosoitteen nimi. Yhteysosoitteen nimeä tarvitaan muodostettaessa yhteyttä GSM/GPRS-verkkoon.

Server address – Kirjoita palveluntarjoajalta saamasi pikayhteyspalvelimen IP-osoite tai toimialueen nimi.

User name – Kirjoita palveluntarjoajalta saamasi käyttäjänimi.

PTT password – Kirjoita salasana, jos datayhteyden muodostus sitä edellyttää. Tavallisesti salasanan toimittaa palveluntarjoaja, eivätkä sen pienet ja isot kirjaimet ole yleensä keskenään vaihtokelpoisia.

#### Pikayhteyspalveluun kirjautuminen

Paina *§* -näppäintä ja valitse **Connect.** > **Push to talk.** Pikayhteyssovellus kirjautuu automaattisesti palveluun, kun se käynnistetään.

Jos kirjautuminen onnistuu, pikayhteyssovellus muodostaa automaattisesti yhteyden kanaviin, jotka olivat avoinna, kun sovellus viimeksi suljettiin. Jos yhteys katkeaa, laite yrittää automaattisesti kirjautua palveluun, kunnes poistut pikayhteyssovelluksesta.

#### Pikayhteyssovelluksesta poistuminen

Paina *G* -näppäintä ja valitse Connect. > Push to talk > Options > Exit. Laite kysyy Switch Push to talk off after exiting application?. Valitse Yes, jos haluat kirjautua ulos ja sulkea sovelluksen. Jos haluat jättää sovelluksen käyntiin taustalle, valitse No. Jos useita sovelluksia on avoinna samanaikaisesti, voit siirtyä sovelluksesta toiseen pitämällä *G* -näppäintä painettuna.

# Henkilökohtaisen pikayhteyspuhelun soittaminen

Valitse Options > PTT contacts.

Valitse luettelosta se yhteyshenkilö, jonka kanssa haluat puhua ja valitse sitten Options > Talk 1 to 1.

Pidä 🦕 -näppäintä painettuna koko sen ajan, kun puhut. Kun lopetat puhumisen, vapauta 🖕 -näppäin.

Voit puhua yhteyshenkilön kanssa pitämällä näppäintä painettuna myös muissa Push to talk sovelluksen näkymissä, esimerkiksi

osoitekirjanäkymässä. Jotta voit soittaa uuden puhelun, sinun on ensin lopetettava käynnissä oleva

henkilökohtainen puhelu. Valitse Disconnect tai paina

C -näppäintä.

Vihje! Muista pitää laitetta edessäsi pikayhteyspuhelun ajan, jotta voit nähdä näytön. Puhu mikrofoniin ja varo peittämästä kaiutinta kädelläsi.

## Henkilökohtaiseen pikayhteyspuheluun vastaaminen

Voit aloittaa henkilökohtaisen puhelun painamalla 🥌 – näppäintä tai hylätä puhelun painamalla 🚄 – näppäintä.

Vihje! Voit soittaa henkilökohtaisen puhelun myös suoraan osoitekirjasta. Valitse Options > PTT > Talk 1 to 1 tai Make PTT group call.

#### Ryhmäpuhelun soittaminen

Kun haluat soittaa ryhmäpuhelun, valitse Options > PTT contacts. Valitse sitten ne yhteyshenkilöt, joille haluat soittaa, ja sen jälkeen Options > Make PTT group call.

# Muiden käyttäjien sisäänkirjauksen tilan tilaaminen

Kun haluat tilata muiden pikayhteyskäyttäjien sisäänkirjauksen tilan tai lopettaa tilauksen, valitse Options > PTT contacts, sen jälkeen yhteyshenkilö ja sitten Options > Show login status tai Hide login status.

#### Soittopyynnön lähettäminen

Selaa PTT contacts-valikossa haluamasi nimen kohdalle ja valitse Options > Send callback request.

#### Soittopyyntöön vastaaminen

Kun joku lähettää sinulle soittopyynnön, valmiustilassa näkyy ilmoitus 1 new callback request. Avaa Callback inbox – kansio valitsemalla Show. Valitse nimi ja soita henkilökohtainen puhelu valitsemalla Options > Talk 1 to 1.

#### Kanavat

Voit liittyä julkisiin, valmiiksi määritettyihin kanaviin. Julkiset kanavat ovat avoinna kaikille, jotka tietävät kanavan URL-osoitteen.

Kun olet muodostanut yhteyden kanavaan ja puhut, kaikki kyseiseen kanavaan liittyvät voivat kuulla puheesi. Aktiivisena voi olla enintään viisi kanavaa samanaikaisesti. Kun aktiivisia kanavia on enemmän kuin yksi, voit siirtyä kanavien välillä valitsemalla Swap.

#### Valitse Options > PTT channels.

Kun haluat muodostaa yhteyden julkiseen, valmiiksi määritettyyn kanavaan ensimmäistä kertaa, valitse **Options > New channel > Add existing.** Kun liityt valmiiksi määritettyyn kanavaan, sinun on annettava kanavan URL-osoite.

#### Oman kanavan luominen

Voit luoda uuden kanavan valitsemalla Options > New channel > Create new.

Voit luoda oman julkisen kanavan, valita kanavalle nimen ja kutsua siihen jäseniä. Kutsumasi jäsenet voivat puolestaan kutsua julkiseen kanavaan lisää jäseniä.

Voit myös määrittää yksityisiä kanavia. Yksityisiin kanaviin voivat liittyä ja niitä voivat käyttää ainoastaan kanavan omistajan kutsumat käyttäjät. Määritä kanavalle seuraavat tiedot: Channel name, Channel privacy, Nickname in channel ja Channel thumbnail (valinnainen).

Kun kanava on valmis, sinulta kysytään, haluatko lähettää kanavakutsuja. Kanavakutsut ovat tekstiviestejä.

#### Kanavaan puhuminen

Kun olet kirjautunut pikayhteyspalveluun, voit puhua kanavaan painamalla — -näppäintä. Kuulet äänen sen merkiksi, että pääsy kanavaan on hyväksytty.

Voit puhua kanavaan pitämällä ┗ – näppäintä painettuna. Pidä näppäintä painettuna koko sen ajan, kun puhut. Kun lopetat puhumisen, vapauta ┕ – näppäin.

Jos yrität vastata painamalla – -näppäintä, kun toinen käyttäjä vielä puhuu, näyttöön tulee teksti Wait. Vapauta – -näppäin, odota, että toinen käyttäjä lopettaa puhumisen ja paina – -näppäintä uudelleen, kun puhuja on lopettanut. Voit myös pitää – -näppäintä painettuna ja odottaa, kunnes näyttöön tulee teksti Talk.

Kun puhut kanavalla, ensimmäinen käyttäjä, joka painaa – -näppäintä puhujan lopetettua, saa seuraavan puhevuoron.

Kun olet lopettanut pikayhteyspuhelun, valitse Disconnect tai paina **(** -näppäintä.

Kun olet aloittanut puhelun kanavaan, voit tarkastella kanavan aktiivisia jäseniä valitsemalla Options > Active members.

Kun olet muodostanut yhteyden kanavaan, voit kutsua siihen uusia jäseniä valitsemalla Options > Send invitation, jolloin kutsunäkymä avautuu. Voit kutsua uusia jäseniä kanavalle ainoastaan, jos olet yksityisen kanavan omistaja tai jos kanava on julkinen. Kanavakutsut ovat tekstiviestejä.

#### Kanavakutsuun vastaaminen

Voit tallentaa vastaanottamasi kanavakutsun valitsemalla **Options** > **Save PTT channel**. Kanava lisätään pikayhteystietojen kanavanäkymään.

Kun olet tallentanut kanavakutsun, sinulta kysytään, haluatko muodostaa yhteyden kanavaan. Kun valitset Yes, pikayhteysistuntojen näkymä avautuu. Laite kirjautuu palveluun, jollet ole jo kirjautunut.

Jos hylkäät tai poistat kutsun, laite tallentaa sen viestien Saapuneet-kansioon. Voit liittyä kanavaan myöhemmin avaamalla kutsuviestin ja tallentamalla kutsun. Valitse valintaikkunassa Yes, jos haluat muodostaa yhteyden kanavaan.

#### Pikayhteyslokin tarkasteleminen

Voit soittaa henkilökohtaisen puhelun PTT log-näkymästä painamalla 🖕 -näppäintä.

## Omat

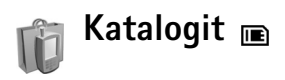

Nokia Luettelot (verkkopalvelu) on langaton sisältömyymälä laitteessasi.

Nokia Luettelot -palvelun avulla voit etsiä, esikatsella, ostaa, hakea ja päivittää sisältöä sekä Nokia N72 -puhelimessa toimivia sovelluksia. Pelejä, soittoääniä, taustakuvia, sovelluksia ja paljon muuta käden ulottuvilla. Sisällön saatavuus vaihtelee verkko-operaattorin ja palveluntarjoajan mukaan.

Paina *G*<sup>a</sup> -näppäintä ja valitse Omat > Katalogit. Valitse OK, jos hyväksyt vastuuvapautuslausekkeen.

Nokia Luettelot käyttää verkkopalveluja hakiessaan uusinta luetteloiden sisältöä. Saat lisätietoja muista Nokia Luettelot -ohjelmiston kautta saatavilla olevista kohteista verkko-operaattorilta tai palveluntarjoajalta.

Nokia Luettelot vastaanottaa meneillään olevat päivitykset ja näyttää uusimman sisällön, jota verkko-operaattorisi tai palveluntarjoajasi laitteeseesi tarjoaa. Jos haluat päivittää luettelot manuaalisesti, valitse Valinnat > Päivitä lista.

#### Nokia Luettelot -ohjelman asetukset

Sovellus päivittää laitteeseen verkko-operaattorilta tai palveluntarjoajalta sekä muista mahdollisista lähteistä uusimmat luettelot. Voit vaihtaa asetuksia valitsemalla Valinnat > Asetukset >

Yhteysosoite – Valitse, mitä yhteysosoitetta laite käyttää muodostaessaan yhteyden palveluntarjoajan palvelimeen.

Automaattinen avaus – Valitse Kyllä, jos haluat sisällön tai sovelluksen avautuvan automaattisesti hakemisen jälkeen.

Esikatselun vahvistaminen – Valitse Ei, jos haluat automaattisesti hakea sisällön tai sovelluksen esikatselun. Valitse Kyllä, jos haluat, että ohjelma kysyy joka kerta erikseen, ennen kuin se hakee esikatselun.

Oston vahvistus – Valitse Kyllä, jos haluat, että ohjelma kysyy vahvistusta ennen sisällön tai sovelluksen ostamista. Jos valitset Ei, ostotapahtuma alkaa heti, kun valitset vaihtoehdon Osta.

Kun olet määrittänyt asetukset, valitse Takaisin.

### Opera-selain 🔳

Jos haluat muodostaa Web-yhteyden, paina 🕼 ja valitse **Omat** > www. Opera-selaimella voit tarkastella sivuia. jotka käyttävät XHTML (extensible hypertext markup language)-, HTML (hypertext markup language)-, XML (extensible markup language)- tai WML (wireless markup language) - koodia.

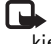

Huom! Sovellus on käytettävissä vain tietyillä kielillä.

Tarkista palvelujen saatavuus ja hinnat verkkooperaattorilta tai palveluntarjoajalta. Palveluntarjoajilta saat myös palvelujen käyttöä koskevia ohjeita.

Web-yhteys edellyttää, että laitteeseen on määritetty Internet-yhteysosoite. Lisätietoja yhteysosoitteista on laitteen käyttöoppaassa.

#### Web-sivujen selaaminen

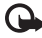

Tärkeää: Käytä vain luotettavia palveluja, joissa on riittävä suojaus vahingollisia ohjelmia vastaan.

Kun laitteeseen on määritetty tarvittavat yhteysasetukset, voit muodostaa Web-yhteyden. Paina 🚱 -näppäintä ja valitse Omat > www. Jos haluat avata Web-siyun, avaa

osoitekenttä painamalla 1 ja kirjoita URL-osoite tai avaa kirianmerkkiluettelo painamalla 2.

Opera-selain muotoilee tietokoneella tarkasteltavaksi tarkoitetut Web-sivut siten, että niiden levevs sopii laitteen näyttöön (sovita näyttöön -tila). Voit siirtyä sivulla selaamalla ylös tai alas. Jos haluat valita sivulla olevia elementtejä, kuten linkkejä, painikkeita tai lomakkeen kenttiä, siirry elementin kohdalle selaamalla oikealle tai vasemmalle ja paina sitten (•). Joillakin matkapuhelimille suunnitelluilla sivuilla selaus mihin tahansa suuntaan valitsee elementin

Jos haluat nähdä sivuien alkuperäisen asettelun, paina #. Voit siirtyä sivulla selausnäppäimen avulla. Jos haluat valita sivun elementtejä, valitse Fokus, selaa elementin kohdalle ja paina (). Jos haluat taas selata sivua, valitse Vieritä. Voit palata sovita näyttöön -tilaan painamalla #.

Voit tarkastella sivuja koko näytössä painamalla \*. Kun haluat palata normaalinäkymään, paina \* uudelleen.

Voit siirtyä selailun aikana edelliselle sivulle valitsemalla Takaisin.

Jos haluat tallentaa nykyisen sivun kirjanmerkkeihin, paina 7.

Voit hakea tiedostoja, joita ei voi näyttää selaimen sivulla, kuten teemoja ja videoleikkeitä. Voit hakea kohteen siirtymällä linkin kohdalle ja painamalla •-näppäintä.

Tärkeää: Asenna ja käytä sovelluksia ja muita ohjelmia vain sellaisista lähteistä, joissa on riittävä suojaus vahingollisia ohjelmia vastaan.

Tekijänoikeussuoja saattaa estää joidenkin kuvien, musiikin (myös soittoäänien) tai muun vastaavan sisällön kopioimisen, muokkaamisen, siirtämisen tai edelleen lähettämisen.

Jos haluat muuttaa näytön asetuksia, yleisiä asetuksia tai lisäasetuksia, valitse Valinnat > Asetukset.

#### Yhteyden katkaiseminen

Jos haluat katkaista yhteyden ja sulkea selaimen, valitse Valinnat > Lopeta.

#### Välimuistin tyhjentäminen

Välimuisti on muistipaikka, johon tiedot tallentuvat tilapäisesti. Jos olet käyttänyt tai yrittänyt käyttää salasanoja vaativia luottamuksellisia tietoja, tyhjennä välimuisti jokaisen käyttökerran jälkeen. Käyttämäsi tiedot tai palvelut tallentuvat välimuistiin. Jos haluat tyhjentää välimuistin, valitse Valinnat > Työkalut > Poista henkilökohtaiset tiedot > Tyhjennä välimuisti.

#### Lisätietoja

Saat lisätietoja ohjelman toiminnoista valitsemalla Valinnat > Työkalut > Ohje.

Lisätietoja on osoitteessa www.opera.com/support/tutorials/s60/.

## Työkalut

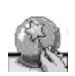

### SettingWizard

SettingWizard määrittää laitteen kokoonpanoon operaattorin (MMS, GPRS ia Internet), sähköpostin. pikayhteystoiminnon (verkkopalvelu) ja videoneuvottelun (verkkopalvelu) asetukset verkko-operaattorin antamien tietoien mukaisesti.

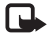

🕞 Huom! Palvelujen käyttö saattaa edellyttää vhtevdenottoa verkko-operaattoriin tai palveluntarjoajaan datayhteyden tai muiden palvelujen aktivointia varten.

Paina -näppäintä ja valitse Työkalut > SettingWizard.

Valitse valikosta kohde, jonka asetuksia haluat määrittää, ja paina (•).

#### Sähköposti

1 Kun valitset sähköpostiasetusten määrityksen. SettingWizard tunnistaa käytettävän verkkooperaattorin ja pyytää käyttäjää vahvistamaan valinnan. Valitse OK tai selaa toisen verkkooperaattorin kohdalle ja valitse OK.

- 2 Valitse luettelosta käyttämäsi sähköpostipalvelun tarioaia.
- 3 Valitse lähettävä postipalvelin. Käytä oletusarvoa, jos et ole varma oikeasta asetuksesta.
- 4 SettingWizard kehottaa antamaan sähköpostiosoitteen, käyttäjätunnuksen ja salasanan. Valitse kukin vuorollaan ja valitse Valinnat > Muuta. Anna tiedot ja valitse OK.
- 5 Kun olet valmis, valitse Valinnat > OK.
- 6 Vahvista, että haluat luoda postilaatikon määritetylle operaattorille, valitsemalla OK.
- 7 Valitse OK.

### Pikayhteys (PTT)

- Kun valitset pikayhteys (PTT) -asetusten (verkkopalvelu) määrityksen, SettingWizard tunnistaa käytettävän verkko-operaattorin ja pyytää käyttäjää vahvistamaan valinnan. Valitse OK tai selaa toisen verkko-operaattorin kohdalle ja valitse OK.
- 2 Jotkin operaattorit edellyttävät, että käyttäjä ilmoittaa käyttäjätunnuksen, salasanan ja lempinimen. Valitse kukin vuorollaan ja valitse Valinnat > Muuta. Anna tiedot ja valitse OK.

- 3 Kun olet valmis, valitse Valinnat > OK.
- 4 Vahvista, että haluat määrittää PTT-asetukset määritetylle operaattorille, valitsemalla OK.

#### Operaattori

- Kun valitset operaattoriasetusten määrityksen, SettingWizard tunnistaa käytettävän verkko-operaattorin ja pyytää käyttäjää vahvistamaan valinnan. Valitse OK tai selaa toisen verkko-operaattorin kohdalle ja valitse OK.
- 2 Vahvista, että haluat määrittää laitteen asetukset määritetylle operaattorille, valitsemalla OK.

#### Lisätietoja

Jos SettingWizard-sovelluksen käytössä esiintyy ongelmia, saat lisätietoja Nokia phone settings -Web-sivustosta osoitteesta www.nokia.com/phonesettings.

## Mobiili hakusovellus

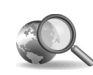

### Mobiili hakusovellus 📧

Mobiilia hakusovellusta (Mobile Search) käyttämällä voit etsiä tietoja johtavista hakukoneista. Se on kätevä ja nopea tapa etsiä paikallisia palveluita, Web-sivustoja, kuvia ja langattomiin laitteisiin tarkoitettua sisältöä sekä muodostaa yhteys niihin. Voit esimerkiksi etsiä ravintoloita ja kauppoja sekä soittaa niihin. Kehittynyt karttatekniikka opastaa sinut haluamaasi kohteeseen tarvittaessa.

#### Mobiilin hakusovelluksen käyttäminen

Paina 🚱 ja valitse Haku.

Huom! Palvelun saatavuus voi vaihdella maittain tai myyntialueittain.

Kun avaat mobiilin hakusovelluksen, näyttöön tulee luokkaluettelo. Valitse luokka (esimerkiksi Kuvat) ja kirjoita haettava teksti hakukenttään. Valitse Haku, ja tulokset tulevat näyttöön.

### Lisätietoja

Saat lisätietoja ohjelman toiminnoista valitsemalla Valinnat > Ohjeet.

Lisätietoja on osoitteessa www.mobilesearch.nokia.com/.

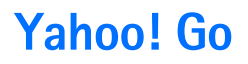

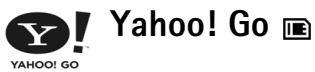

Sähköposti, valokuva-albumit, pikaviestitoiminnot ja paljon muuta ovat käytettävissäsi kaikkialla. Palvelujen käyttäminen on helppoa ja turvallista. Yahoo! Go – sovellusten avulla voit käyttää Yahoo!-tiliäsi myös liikkeellä ollessasi.

| ſ | - |   |
|---|---|---|
| L |   | ┺ |
| ι |   | ~ |

Huom! Jotkin sovellukset ovat käytettävissä vain tietyillä kielillä.

Yahoo! Go mahdollistaa muun muassa seuraavien palvelujen käytön: Yahoo! Mail -sähköpostipalvelu, Yahoo! Messenger -viestipalvelu, Yahoo! Photos -kuvapalvelu ja Yahoo! Search -hakupalvelu. Voit lisäksi lukea uutisia sekä ladata pelejä ja soittoääniä.

Yahoo! Go käyttää yhden sisäänkirjautumisen menetelmää, mikä tarkoittaa, että sinun tarvitsee kirjautua sisään vain kerran asennuksen aikana.

Yahoo! Go sisältää seuraavat neljä päätoimintoa:

- Yahoo! Mail
- Yahoo! Messenger
- Yahoo! Connections
- Yahoo! Photos

#### Yahoo! Mail

Yahoo! Mail mahdollistaa sähköpostin käyttämisen liikkeellä oltaessa. Yahoo! Mail -tilin automaattinen synkronointi varmistaa, että kaikki muutokset, joita teet laitteellasi (kuten sähköpostiviestien lähetys, viestien merkitseminen luetuiksi tai sähköpostiviestien poistaminen), heijastuvat saman tien Yahoo!-tiliisi.

#### Yahoo! Messenger

Yahoo! Messengerin avulla voit jutella ystäviesi kanssa. Voit lähettää ja vastaanottaa chat-viestejä, hymiöitä, äänitiedostoja ja ääniviestejä. Voit liittää chat-viesteihin kuvia ja hallita Yahoo! Messenger -tiliäsi.

Kirjautuminen sisään Yahoo! Messenger -sovellukseen tapahtuu yhdellä näppäimen painalluksella, jonka jälkeen ystäväsi näkevät sinun olevan online-tilassa. Laitteesi tallentaa sisäänkirjaustietosi, joten sinun ei tarvitse kirjoittaa niitä uudelleen joka kerta, kun lähetät chat-viestin. Oletusasetuksen mukaan Messenger kirjaa sinut ulos palvelusta, jos laitteesi on käyttämättömänä 10 minuutin ajan. Tämän ajan pidentäminen lyhentää laitteesi valmiusaikaa. Kaikki verkot eivät tue Yahoo! Messengerin käyttämistä videopuhelujen ja multimediaviestien (MMS) vastaanottamisen aikana.

#### Yahoo! Connections

Yahoo! Connections synkronoi laitteen ja Yahoo!-tilin.

Yahoo! Connections käynnistyy automaattisesti joka kerta, kun kytket laitteeseen virran. Sinun ei tarvitse avata selainta sähköpostin ja muiden Yahoo!-tietojen tarkistamista varten. Voit myös lähettää sähköpostiviestejä Yahoo! Mail -tililtäsi ja tarkastella, luoda, muokata sekä poistaa yhteystietoja, kalenteritapahtumia ja tehtäviä laitteesi viesti-, osoitekirja- ja kalenterisovellusta käyttämällä. Tekemäsi muutokset heijastuvat saman tien Yahoo!-tiliisi.

Yahoo! Connections näyttää viimeisen yhteyden tilan, onnistuiko yhteyden muodostaminen vai ei, ja onko tiedonsiirtoa parhaillaan käynnissä. Se näyttää myös viimeisen ja seuraavan ajoitetun tiedonsiirron ajankohdan.

#### Yahoo! Photos

Yahoo! Photos on tarkoitettu valokuvien hallintaan ja jakamiseen. Yahoo! Photos -sovelluksella voit tarkastella laitteessa olevia valokuvia ja lähettää niitä palvelimeen. Voit myös muodostaa yhteyden Yahoo! Photos -palveluun ja katsella Webissä olevia albumeitasi. Tämä sovellus ja Yahoo! Connections toimivat yhdessä.

Kun otat valokuvan laitteellasi, Yahoo! Photos kysyy, haluatko lisätä kuvan albumiin. Yahoo! Photos -palveluun lähettämäsi kuvat näkyvät seuraavissa paikoissa:

- omassa albumissasi Yahoo! Photos -Web-sivustossa (alkuperäisen kokoisina)
- laitteesi Yahoo! Photos -sovelluksessa (pienennettyinä)
- laitteen Galleria-sovelluksessa (alkuperäisen kokoisina).

#### Lisätietoja

Lisätietoja Yahoo! Go -palveluista, niiden toiminnasta ja kustannuksista sekä lisäohjeita on osoitteessa www.yahoo.com/

## Tietokoneohjelmat

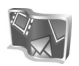

#### Lifeblog 🔳 💿

Nokia Lifeblog koostuu matkapuhelimen ja tietokoneen ohjelmista, jotka ylläpitävät multimediapäiväkirjaa laitteella tallennetuista kohteista. Nokia Lifeblog järjestää automaattisesti valokuvat, videot, äänitiedostot, tekstiviestit, multimediaviestit ja blogimerkinnät aikajärjestykseen, jolloin voit selata niitä, kohdistaa niihin hakuja, lähettää niitä toisille, julkaista niitä verkossa ja varmuuskopioida niitä. Voit lähettää kohteita tai julkaista ne blogissa sekä tietokoneen että matkapuhelimen Nokia Lifeblog -version avulla.

Laitteen Nokia Lifeblog -ohjelma pitää automaattisesti kirjaa laitteen multimediakohteista. Laitteen Nokia Lifeblog -ohjelman avulla voit selata kohteita, lähettää niitä toisille tai julkaista ne Webissä. Voit siirtää tietoja laitteen ja yhteensopivan tietokoneen välillä ja synkronoida tiedot yhteensopivan USB-datakaapelin tai Bluetooth-yhteyden avulla.

Tietokoneen Nokia Lifeblog -ohjelman avulla voit helposti selata laitteen avulla tallennettuja kohteita ja kohdistaa niihin hakuja. Voit yhtä näppäintä painamalla siirtää parhaat valokuvat, videot sekä teksti- ja multimediaviestit takaisin laitteeseen yhteensopivan USB-datakaapelin tai Bluetooth-yhteyden avulla.

Voit varmuuskopioida Nokia Lifeblog -tietokannan kiintolevylle, CD- tai DVD-levyille, siirrettävään levyasemaan tai verkkoasemaan. Lisäksi voit liittää kohteita blogiin (verkkopäiväkirjaan).

Huom! Sovellus on käytettävissä vain tietyillä kielillä.

Voit käynnistää Lifeblog-ohjelman laitteessasi painamalla (j) ja valitsemalla Omat > Lifeblog > Valinnat > Avaa.

#### Asentaminen tietokoneeseen 💿

Nokia Lifeblogin järjestelmävaatimukset asennettaessa yhteensopivaan tietokoneeseen:

- 1 GHz:n Intel Pentium tai vastaava suoritin, 128 megatavua muistia
- 400 megatavua vapaata levytilaa (jos Microsoft DirectX ja Nokia PC Suite on asennettava)
- resoluutio 1 024 x 768 ja 24-bittiset värit
- 32 megatavun näytönohjain
- Microsoft Windows 2000 tai Windows XP

Voit asentaa Nokia Lifeblogin tietokoneeseen seuraavasti:

- 1 Aseta laitteen mukana toimitettu CD-levy CD-asemaan.
- 2 Asenna Nokia PC Suite (sisältää Nokian liitäntäkaapelin ohjaimet USB-yhteyttä varten).
- 3 Asenna Nokia Lifeblog PC.

Jos tietokoneeseen ei ole vielä asennettu Microsoft DirectX 9.0 -ohjelmaa, se asentuu yhtä aikaa Nokia Lifeblog for PC -ohjelman kanssa.

# Yhteyden muodostaminen laitteen ja tietokoneen välille

Muodosta yhteys laitteen ja yhteensopivan tietokoneen välille yhteensopivalla USB-datakaapelilla seuraavasti:

- 1 Varmista, että Nokia PC Suite on asennettu.
- 2 Liitä USB-datakaapeli laitteeseen ja tietokoneeseen. Kun ensimmäisen kerran muodostat yhteyden laitteesta tietokoneeseen PC Suite -ohjelmiston asennuksen jälkeen, tietokone asentaa laitetta varten oman ohjaimen. Se saattaa kestää hetken.
- 3 Käynnistä tietokoneen Nokia Lifeblog -sovellus.

Voit muodostaa langattoman Bluetooth-yhteyden laitteen ja yhteensopivan tietokoneen välille seuraavasti:

1 Varmista, että tietokoneeseen on asennettu Nokia PC Suite.

- 2 Varmista, että olet muodostanut pariliitoksen laitteen ja tietokoneen välille langattoman Bluetooth-tekniikan avulla valitsemalla Nokia PC Suite -ohjelmistossa Get Connected (Yhteydenmuodostus). Katso lisätietoja kohdasta "Nokia PC Suite" sivulta 30 ja laitteen käyttöoppaasta.
- **3** Aktivoi laitteen ja tietokoneen Bluetooth-yhteys. Lisätietoja on laitteen käyttöoppaassa ja tietokoneen käyttöohjeissa.

#### Kohteiden kopioiminen

Kun olet liittänyt laitteen yhteensopivaan tietokoneeseen yhteensopivan USB-datakaapelin tai Bluetooth-yhteyden avulla, voit kopioida kohteita laitteen ja tietokoneen välillä.

Voit kopioida uusia tai muokattuja kohteita laitteesta tietokoneeseen ja kopioida valitut kohteet tietokoneesta laitteeseen:

- 1 Käynnistä tietokoneen Nokia Lifeblog -sovellus.
- 2 Valitse tietokoneen Nokia Lifeblog -sovelluksessa File > Copy from phone and to Phone.

Uudet kohteet kopioituvat laitteesta tietokoneeseen. Tietokoneen **To phone** (Puhelimeen) -näkymässä olevat kohteet kopioituvat laitteeseen.

#### Lisääminen Web-sivulle

Voit jakaa parhaat Nokia Lifeblog -kohteesi muiden kanssa lähettämällä ne Internetiin blogisivustoon, josta muut voivat katsella niitä.

Luo ensin blogipalvelun käyttäjätili sekä ainakin yksi blogikohteiden lisäämistä varten ja lisää blogitili Nokia Lifeblogiin. Suositeltu blogipalvelu Nokia Lifeblogin yhteydessä käytettäväksi on Six Apart -yhtiön TypePad, www.typepad.com.

Lisää laitteessa blogitili Nokia Lifeblogin blogiasetuksiin. Muokkaa tietokoneessa **Edit log accounts** (Muokkaa lokitilejä) -ikkunan tilitietoja.

Voit lähettää kohteen laitteesta Webiin seuraavasti:

- 1 Valitse Webiin lähetettävät kohteet Aikajana- tai Suosikit-kansiosta.
- 2 Valitse Valinnat > Lähetä Webiin.
- 3 Kun käytät toimintoa ensimmäistä kertaa, Nokia Lifeblog noutaa blogiluettelon blogipalvelimesta.
- 4 Näkyviin tulee blogin lähetysikkuna Valitse haluamasi blogi Lähetä lokiin: -luettelosta. Jos olet luonut uusia blogeja, päivitä blogiluettelo valitsemalla Valinnat > Päivitä blogiluettelo.
- 5 Anna merkinnän otsikko ja kuvateksti. Voit myös kirjoittaa tekstikenttään pidemmän kertomuksen tai kuvauksen.
- 6 Kun olet valmis, valitse Valinnat > Lähetä.

Voit lähettää kohteen tietokoneesta Webiin seuraavasti:

- Valitse Webiin lähetettävät kohteet (enintään 50 kohdetta) Aikajana- tai Suosikit-kansiosta.
- 2 Valitse File (Tiedosto) > Lähetä Webiin.... Näkyviin tulee Lähetä Webiin... -ikkuna.
- 3 Anna merkinnän otsikko ja kuvateksti. Voit myös kirjoittaa tekstikenttään pidemmän kertomuksen tai kuvauksen.
- 4 Valitse haluamasi blogi Lähetä lokiin: -luettelosta.
- 5 Kun kaikki on valmista, napsauta Lähetä-painiketta.

#### Kohteiden tuominen muista läheistä

Kuvaamislaitteella tallennettujen .jpeg-kuvien lisäksi voit tuoda Nokia Lifeblogiin .jepg-kuvia sekä .3gp- ja .mp4videoleikkeitä, .amr-äänitiedostoja ja .txt-tekstitiedostoja muista lähteistä (esimerkiksi CD- ja DVD-levyltä tai kiintolevyn kansioista).

Voit tuoda kuvia tai videoita yhteensopivasta tietokoneesta sen Nokia Lifeblog -ohjelmaan seuraavasti:

- 1 Aikajana- tai Suosikit-kansiossa valitse Tiedosto > Import from PC.... Tuo-ikkuna avautuu.
- 2 Selaa luettelosta esiin haluamasi kuva-, video-, äänitai tekstitiedosto tai etsi tuotava tiedosto siirtymällä haluamaasi kansioon. Voit selata muita asemia tai laitteita käyttämällä Kohteesta-luetteloa.
- 3 Valitse kansio, tiedosto tai useita tiedostoja. Voit tarkastella niiden sisältöä Esikatselu: -ikkunassa.

**4** Tuo kansio (alikansioineen) tai valitut tiedostot napsauttamalla **Open** (Avaa) -painiketta.

#### Aikajana- ja Suosikit-näkymien selaaminen

Kun käynnistät Nokia Lifeblogin tietokoneessa, voit siirtyä paikasta toiseen **Aikajana**- ja **Suosikit**-näkymässä useilla eri tavoilla. Nopein tapa on tarttua liukusäätimen osoittimeen ja siirtää sitä eteen- tai taaksepäin nopeasti tai hitaasti. Vaihtoehtoisesti voit valita päivämäärän napsauttamalla aikapalkkia tai käyttämällä **Etsi päivä...** -toimintoa tai nuolinäppäimiä.

#### Lisätietoja

Lisätietoja blogipalveluista ja niiden yhteensopivuudesta Nokia Lifeblogin kanssa saat osoitteesta <u>www.nokia.com/lifeblog</u> tai Nokia Lifeblog -ohjelman ohjeesta, jonka voit avata painamalla **F1**-näppäintä tietokoneen Nokia Lifeblog -sovelluksessa.

## ۲

### Nokia PC Suite ⊙

Nokia PC Suite on kokoelma tietokonesovelluksia, jotka on kehitetty käytettäväksi Nokia N72 -laitteen ohessa.

Nokia PC Suite -ohjelmiston asennus ja käyttö edellyttää, että tietokoneessa on Microsoft Windows 2000- tai XP-käyttöjärjestelmä ja että käytettävissä on yhteensopiva USB-kaapeli tai Bluetooth-yhteys.

Nokia PC Suite -ohjelmisto on asennettava tietokoneeseen, ennen kuin sitä voi käyttää. Lisätietoja on CD-levyllä.

CD-levy sisältää Nokia PC Suite -ohjelmiston täydellisen käyttöoppaan sähköisessä muodossa.

#### Laitteen yhdistäminen tietokoneeseen

Ohjattu yhteydenmuodostus auttaa muodostamaan yhteyden laitteen ja yhteensopivan tietokoneen välille. Kun ohjattu toiminto on valmis, laitteen ja tietokoneen välillä on yhteys ja voit aloittaa tietokoneyhteyttä edellyttävien Nokia PC Suite -sovellusten käytön.

- 1 Asenna Nokia PC Suite. Ohjattu yhteydenmuodostus avautuu automaattisesti.
- **2** Valitse yhteystyyppi, jota käytetään muodostettaessa yhteys laitteesta tietokoneeseen.
- 3 Muodosta yhteys laitteen ja tietokoneen välille noudattamalla näytössä näkyviä ohjeita.

Voit avata ohjatun yhteydenmuodostuksen myöhemmin (esimerkiksi toisen yhteystyypin määrittämistä varten) valitsemalla Nokia PC Suite -ohjelmistossa **Yhteydenmuodostus**.

#### Synkronoiminen

Nokia PC Sync -ohjelmiston avulla voit synkronoida yhteystiedot, kalenterimerkinnät, tehtäväluettelon ja muistiinpanot laitteen ja yhteensopivan tietokoneen henkilötietojen hallintaohjelman (PIM-ohjelman) välillä ja siten pitää sekä laitteen että yhteensopivan tietokoneen tiedot ajan tasalla.

- 1 Käynnistä Nokia PC Suite.
- 2 Liitä laite tietokoneeseen yhteensopivan USB-kaapelin tai Bluetooth-yhteyden avulla.
- 3 Valitse Nokia PC Suite -ohjelmistossa Synkronoi.
- **Huom!** Kun muodostat yhteyden ensimmäisen kerran, ohjattu toiminto auttaa määrittämään synkronoinnin oletustilan.
- Vihje: Voit määrittää, että laite ja tietokone synkronoivat tiedot automaattisesti, jos Nokia PC Suite on toiminnassa, kun yhteys laitteen ja tietokoneen välille muodostuu.

#### Varmuuskopiointi ja palautus

Voit varmuuskopioida laitteessa olevat tiedot tai palauttaa tallennetut tiedot yhteensopivasta tietokoneesta laitteeseen.

1 Käynnistä Nokia PC Suite.

- **2** Liitä laite tietokoneeseen yhteensopivan USB-kaapelin tai Bluetooth-yhteyden avulla.
- 3 Valitse Nokia PC Suite -ohjelmistossa Varmuuskopiointi ja palautus.
- 4 Valitse Valitse tehtävä -sivulla Tee varmuuskopio... tai Palauta varmuuskopio....
- 5 Noudata näyttöön tulevia ohjeita.
- Vihje: On suositeltavaa varmuuskopioida laitteen tiedot säännöllisesti mahdollisen tietojen katoamisen varalta.

# Kuvien ja videoleikkeiden tallentaminen

Image Store -sovelluksen avulla voit tallentaa kuvia ja videoleikkeitä laitteesta yhteensopivaan tietokoneeseen. Sovellus tarkistaa, onko laitteen muistissa ja muistikortilla uusia kuvia tai videoita, jotka on otettu edellisen tallennuksen jälkeen, ja tallentaa ne tietokoneeseen.

Tekijänoikeussuoja saattaa estää joidenkin kuvien, musiikin (myös soittoäänien) tai muun vastaavan sisällön kopioimisen, muokkaamisen, siirtämisen tai edelleen lähettämisen.

- 1 Käynnistä Nokia PC Suite.
- **2** Liitä laite tietokoneeseen yhteensopivan USB-kaapelin tai Bluetooth-yhteyden avulla.
- 3 Valitse Nokia PC Suite -ohjelmistossa Tallenna kuvia.

- 4 Kun käytät Image Store -sovellusta ensimmäisen kerran, ohjattu asetustoiminto avautuu. Asetukset on määritettävä ennen kuin tiedostoja voi tallentaa laitteesta tietokoneeseen. Noudata näyttöön tulevia ohjeita.
- 5 Valitse Image Store -sovelluksen pääikkunassa Tallenna nyt. Image Store tarkistaa, onko laitteen muistissa ja muistikortilla uusia kuvia tai videoita, jotka on otettu edellisen tallennuksen jälkeen. Asetuksissa määritettyjen tiedostotyyppien mukaisesti kaikki uudet kuvat ja videot tallentuvat tietokoneeseen.

#### Tietojen ja kuvien siirtäminen

Nokia Phone Browser -sovelluksen avulla voit hallita laitteen kansioiden sisältöä Windowsin Resurssienhallinnan kautta. Voit siirtää tietoja ja kuvia laitteesta toiseen tai laitteesta yhteensopivaan tietokoneeseen.

Tekijänoikeussuoja saattaa estää joidenkin kuvien, musiikin (myös soittoäänien) tai muun vastaavan sisällön kopioimisen, muokkaamisen, siirtämisen tai edelleen lähettämisen.

- 1 Käynnistä Nokia PC Suite.
- **2** Liitä laite tietokoneeseen yhteensopivan USB-kaapelin tai Bluetooth-yhteyden avulla.

- 3 Valitse Nokia PC Suite -ohjelmistossa Siirrä tiedostoja.
- 4 Valitse Windowsin Resurssienhallinnassa Oma tietokone > Nokia Phone Browser > Nokia N72.
- 5 Valitse haluamasi laitteen alikansio.
- Vihje: Voit päivittää laitteen sisältönäkymän valitsemalla Näytä > Päivitä.

#### Musiikin siirtäminen

Nokia Audio Manager -sovelluksen avulla voit luoda ja hallita digitaalisia musiikkitiedostoja yhteensopivassa tietokoneessa ja siirtää niitä yhteensopivaan laitteeseen tai laitteesta toiseen.

Tekijänoikeussuoja saattaa estää joidenkin kuvien, musiikin (myös soittoäänien) tai muun vastaavan sisällön kopioimisen, muokkaamisen, siirtämisen tai edelleen lähettämisen.

- 1 Käynnistä Nokia PC Suite.
- **2** Liitä laite tietokoneeseen yhteensopivan USB-kaapelin tai Bluetooth-yhteyden avulla.
- 3 Valitse Nokia PC Suite -ohjelmistossa Siirrä musiikkia.

#### Yhteyden muodostaminen Internetiin

One Touch Access -sovellus asettaa modeemiyhteyden automaattisesti verkko-operaattorin tai palveluntarjoajan (verkkopalvelun) mukaan. Voit muodostaa verkkoyhteyden nopeasti käyttämällä puhelinlaitetta modeemina GSM-verkon GPRS-vhtevden avulla.

Varmista, että datayhteys on otettu käyttöön laitteessa. Lisätietoja saat palveluntarioajaltasi.

Jos haluat käyttää tavallista langatonta Bluetoothmodeemia, asenna Bluetooth-modeemiohiaimet ennen One Touch Access -sovelluksen käyttöä.

#### Modeemiyhteyden asettaminen

One Touch Access -sovellus sisältää ohiatun asetusten määritystoiminnon, jonka avulla voit määrittää yhteysasetukset. Noudata näyttöön tulevia ohjeita.

#### Modeemivhtevden muodostaminen

- Käynnistä Nokia PC Suite.
- 2 Muodosta yhteys laitteen ja yhteensopivan tietokoneeseen välille.
- 3 Valitse Nokia PC Suite -ohjelmistossa Yhdistä Internetiin.
- 4 One Touch Access -sovellus muodostaa vhtevden Internetiin 10 sekunnin kuluttua. Voit myös aloittaa yhteyden valitsemalla Muodosta yhteys.

#### Lisätietoja

Lisätietoja on osoitteessa www.nokia.com/pcsuite. Samasta osoitteesta voit myös noutaa Nokia PC Suite -ohielmiston uusimman version.

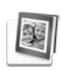

#### Adobe Photoshop Album Starter Edition

Adobe Photoshop Album Starter Edition 3.0 -sovelluksen avulla voit etsiä, korjailla ja jakaa muille valokuviasi vhteensopivalla tietokoneella. Tämän Starter Edition -version avulla voit

- iäriestää kuvat tunnisteiden avulla siten, että ne on helppo löytää
- tarkastella kaikkia digitaalikuviasi yhdessä paikassa kalenterinäkymän avulla
- korjata tavallisia valokuvien vikoja yhdellä napsautuksella
- jakaa valokuvia muille monin tavoin: sähköpostissa, itse tulostamalla tai lähettämällä langattomiin laitteisiin.

Huom! Sovellus on käytettävissä vain tietyillä kielillä.

#### Asentaminen

Asenna Starter Edition -sovellus tietokoneeseen laitteen mukana toimitetulta CD-levyltä. Starter Edition edellyttää Microsoft Windows 2000- tai XP-käyttöjärjestelmää, Nokia PC Suite 6.5 -ohjelmistoa tai uudempaa laitteen ja tietokoneen välistä yhteyttä varten sekä Apple QuickTime 6.5.1 - sovellusta tai uudempaa videoleikkeiden tarkastelua ja muokkausta varten.

Nokia PC Suite sisältyy laitteen mukana toimitetulle CD-levylle. Jos järjestelmään ei ole asennettu Apple QuickTime -sovellusta, voit asentaa sen osoitteesta www.apple.com/quicktime/download.

Noudata näyttöön tulevia asennusohjeita.

#### Valokuvien ja videoleikkeiden siirtäminen laitteesta tietokoneeseen

Voit siirtää valokuvia laitteesta Starter Edition -sovellukseen kahdella tavalla.

Voit määrittää, että valokuvat ja videoleikkeet siirtyvät automaattisesti yhteensopivaan tietokoneeseen, tekemällä seuraavaa:

- Liitä laite yhteensopivaan tietokoneeseen USBdatakaapelilla. Tietokoneessa avautuu Adobe Photo Downloader -ikkuna, ja uudet, edellisen tallennuksen jälkeen otetut kuva- ja videotiedostot ovat automaattisesti valittuina.
- 2 Aloita siirto valitsemalla Get Photos. Kaikki valitut tiedostot siirtyvät Starter Edition -sovellukseen. Puhelimen Galleriassa mahdollisesti luodut albumit siirtyvät automaattisesti Starter Edition -sovellukseen, ja sovellus käsittelee niitä tunnisteina.
- **3** Voit valita, poistetaanko tiedostot laitteesta, kun ne on siirretty Starter Edition -sovellukseen.

Voit ottaa käyttöön tai poistaa käytöstä automaattisen Adobe Photo Downloader -ikkunan napsauttamalla hiiren kakkospainikkeella tehtäväpalkin kuvaketta.

Voit siirtää valokuvia yhteensopivaan tietokoneeseen manuaalisesti tekemällä seuraavaa:

- 1 Muodosta yhteys laitteen ja yhteensopivan tietokoneen välille USB-kaapelin tai Bluetooth-yhteyden avulla.
- 2 Käynnistä Starter Edition -sovellus.
- 3 Valitse pikavalintapalkista Get photos > From Camera, Mobile Phone tai Card Reader. Esiin tulee Adobe Photo Downloader -ikkuna.
- 4 Aloita siirto valitsemalla **Get Photos**. Kaikki valitut tiedostot siirtyvät Starter Edition -sovellukseen. Puhelimen Galleriassa mahdollisesti luodut albumit siirtyvät automaattisesti Starter Edition -sovellukseen, ja sovellus käsittelee niitä tunnisteina.
- 5 Voit valita, poistetaanko tiedostot laitteesta, kun ne on siirretty Starter Edition -sovellukseen.

#### Valokuvien ja videoleikkeiden siirtäminen tietokoneesta laitteeseen

Voit siirtää muokattuja valokuvia ja videoleikkeitä takaisin laitteeseen seuraavasti:

- 1 Muodosta yhteys laitteen ja yhteensopivan tietokoneen välille USB-kaapelin tai Bluetooth-yhteyden avulla.
- 2 Käynnistä Starter Edition -sovellus.

- **3** Valitse valokuvat ja videot, jotka haluat siirtää laitteeseen.
- 4 Valitse oikovalintapalkista Share ja valitse Send to Mobile Phone.
- 5 Valitse OK.

#### Valokuvien selaaminen koko näytössä

Voit tarkastella valokuvia koko näytössä, kiertää ja korjailla niitä ja merkitä niitä tulostettaviksi.

Voit tarkastella valokuvia koko näytössä seuraavasti:

- Valitse valokuvat.
- 2 Valitse File-valikosta View > Full Screen Slideshow. Diaesitys alkaa.
- **3** Voit kiertää ja korjailla valokuvia ja merkitä niitä tulostettaviksi valitsemalla hiiren avulla vastaavan kuvakkeen kuvaruudun alareunasta.

#### Valokuvien lähettäminen sähköpostissa

Valokuvien ja diaesitysten tiedostokoko pienenee Starter Edition -sovelluksessa automaattisesti, kun ne lähetetään sähköpostin liitteenä.

Voit lähettää valokuvia ja diaesityksiä sähköpostissa seuraavasti:

- 1 Valitse valokuvat.
- 2 Valitse oikovalintapalkista Share > Email.

- 3 Kun lähetät valokuvia tai diaesityksiä sähköpostissa ensimmäisen kerran, sinun on valittava sähköpostiasiakas. Starter Edition käyttää tätä sähköpostiasiakasta kaikissa myöhemmissä sähköpostiyhteyksissä.
- 4 Valitse, haluatko lähettää valokuvat diaesityksenä vai erillisinä liitteinä.
- 5 Valitse OK. Esiin tulee sähköpostiviesti-ikkuna.

#### Valokuvien tulostaminen

Voit tulostaa korkealaatuisia valokuvia haluamaasi asettelua käyttäen.

- 1 Valitse valokuvat.
- 2 Valitse oikovalintapalkista Print ja valitse valikosta Print.
- 3 Valitse asettelu ja koko.
- 4 Valitse Print.

# Valokuvien järjesteleminen ja etsiminen päivämäärän mukaan

Starter Edition järjestää valokuvat automaattisesti päivämäärän mukaan, jotta ne olisi helppo löytää.

Voit hakea valokuvaa päivämäärän perusteella kahdella tavalla: Photo Well -toiminnon tai kalenterinäkymän avulla. Voit hakea valokuvia Photo Well -toiminnon avulla seuraavasti:

- 1 Valitse oikovalintapalkista Photo Well.
- 2 Valitse oikovalintapalkin alla olevalta aikajanalta kuukausi, jolloin otettuja valokuvia haluat tarkastella. Kyseisen kuukauden valokuvat tulevat näkyviin Photo Well -näkymässä.

Voit hakea valokuvia kalenterinäkymän avulla seuraavasti:

- 1 Valitse oikovalintapalkista Calendar View.
- 2 Valitse kalenterinäkymästä päivä, jolloin valokuva on otettu. Näkyviin tulevat kaikki kyseisenä päivänä otetut valokuvat.
- **3** Voit selata kuukaudesta toiseen kalenterin yläosassa olevilla nuolipainikkeilla.

# Valokuvien järjesteleminen ja etsiminen tunnisteiden avulla

Avainsanatunnisteiden avulla voit etsiä valokuvia niissä esiintyvien henkilöiden, paikkojen tai tapahtumien tai muiden valokuvan ominaisuuksien mukaan. Kun lisäät valokuviin tunnisteita, sinun ei tarvitse muistaa kunkin kuvan tiedostonimeä, päivämäärää tai kansiota.

Valitse oikovalintapalkista **Organize**, jolloin esiin tulee **Tag**-ikkuna.

Voit luoda oman tunnisteen seuraavasti:

- 1 Valitse Tag-ikkunassa New ja valitse New Tag.
- 2 Create Tag -ikkunassa voit valita Category-valikosta alaluokan, johon haluat lisätä tunnisteen.
- 3 Kirjoita Name-tekstikenttään haluamasi nimi uudelle tunnisteelle.
- 4 Kirjoita Note-tekstikenttään haluamasi lisätiedot tunnistetta varten.
- 5 Valitse OK.

Tunniste näkyy **Tag**-ikkunassa valitun luokan tai alaluokan kohdalla.

Voit liittää tunnisteen valokuvaan vetämällä tunnisteen Tag-ikkunasta Photo Well -näkymässä olevan valokuvan päälle.

Voit etsiä valokuvia kaksoisnapsauttamalla tunnistetta **Tag**-ikkunassa, jolloin näkyviin tulevat kaikki valokuvat, joihin kyseinen tunniste on liitetty.

Voit tarkentaa hakua napsauttamalla aikajanan palkkia, jolloin sovellus näyttää vain valitun kuukauden aikana otetut valokuvat.

Jos luot laitteessa uuden albumin, lisäät siihen valokuvia ja siirrät kuvat Starter Edition -sovellukseen, albumin tiedot näkyvät uutena tunnisteena kohdan **Imported tags** alapuolella.

#### Valokuvien korjaileminen

Starter Edition -sovellus sisältää useimpien tavallisten valokuvan virheiden korjaamiseen tarvittavat työkalut.

Voit korjailla valokuvia seuraavasti:

- 1 Valitse valokuva Photo Well -näkymästä.
- 2 Valitse oikovalintapalkista Fix photo. Starter Edition luo alkuperäisestä valokuvasta kopion muokkausta varten.

Jos haluat määrittää, että sovellus korjaa valokuvan automaattisesti, valitse **Auto Smart Fix**. Jos haluat korjata valokuvan itse, valitse **Fix Photo Window...** ja valitse sitten jokin seuraavista: **General** (Yleinen) – Valitsee automaattisen värien, tasojen, kontrastin tai terävyyden korjauksen. **Crop** (Rajaa) – Rajaa valokuvan asettelun parantamiseksi tai painotuksen muuttamiseksi. **Red Eye** (Punasilmäisyys) – Korjaa salamavalon aiheuttaman punasilmäisyyden.

#### Videoiden toistaminen ja muokkaaminen

Voit toistaa videon kaksoisnapsauttamalla videotiedoston nimeä ja napsauttamalla videoikkunan alapuolella olevaa **Play**-painiketta. Voit muokata, järjestää uudelleen ja poistaa elokuvien osia seuraavasti:

- Napsauta elokuvatiedoston nimeä hiiren kakkospainikkeella ja valitse Edit Mobile Movie. Videoikkunassa näkyy valitun videon ensimmäinen kuva. Sininen merkki videoikkunan alapuolella olevalla aikajanalla osoittaa näkyvissä olevan kuvan sijainnin.
- 2 Voit toistaa videon, keskeyttää tai pysäyttää toiston ja siirtyä alkuun tai loppuun videoikkunan alapuolella olevien ohjauspainikkeiden avulla. Voit myös siirtyä haluamaasi kohtaan videolla vetämällä aikajanalla näkyvää sinistä merkkiä.
- **3** Voit valita videosta tallennettavan, siirrettävän tai poistettavan jakson seuraavasti:
  - Vedä aikajanan alussa ja lopussa olevia valintakahvoja.
  - Voit merkitä jakson alkukohdan pitämällä vaihtonäppäintä painettuna ja napsauttamalla haluamaasi kohtaa aikajanalla. Voit merkitä loppukohdan pitämällä Ctrl-näppäintä painettuna ja napsauttamalla haluamaasi kohtaa aikajanalla. Kun jakso on valittu, valintapalkkia voi vetää aikajanalla.
- 4 Jos haluat poistaa valitun jakson videosta, napsauta työkalupalkin **Delete**-painiketta.

Jos haluat tallentaa valitun jakson ja poistaa kaiken muun, napsauta työkalupalkin **Crop**-painiketta.

Jos haluat kopioida valitun jakson ja liittää sen toiseen kohtaan, napsauta työkalupalkin **Copy**-painiketta. Vedä aikajanalla näkyvä sininen merkki haluamaasi kohtaan ja napsauta **Paste**-painiketta.

#### Lisätietoja

Jos haluat lisätietoja ohjelman toiminnoista, valitse päävalikosta Help > Adobe Photoshop Album Help.

Lisätietoja Starter Edition -sovelluksesta on osoitteessa www.adobe.com/products/photoshopalbum/starter.html.